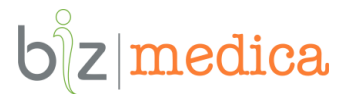

# MODALITATEA DE DEBLOCARE si SCHIMBARE a PIN-ului

# Cardului Electronic de Asigurari de Sanatate in BizMedica 2.0

# 1. Deblocarea cardului de sanatate

# IMPORTANT!

## Pe toata perioada procesului de deblocare, cardul trebuie sa fie introdus in terminal!

In situatia in care cardul de sanatate se blocheaza (*la citirea acestuia apar o serie de mesaje – conform imginilor de mai jos*) si este necesara deblocarea acestuia, trebuie urmati pasii de mai jos:

| BizMedica 2.0 - Info                                                         |   | Citire date card                                         | ×                              |
|------------------------------------------------------------------------------|---|----------------------------------------------------------|--------------------------------|
| Operatie in desfasurare<br>va rugam asteptati<br>Se citesc datele de pe card | ⇒ | Nu a putut fi citit cardu<br>Mesaj server CNAS: Co<br>OK | Il de sanatate!<br>ard blocat. |

#### Pasul 1: apelare serviciu Helpdesk Pilot C.E.A.S.

Apelati telefonic serviciul Helpdesk Pilot C.E.A.S. la numarul de telefon 021 202 69 95 si apoi trimiteti un e-mail la adresa <u>support.cnas@provus.ro</u>. Aveti de asemenea posibilitatea de a trimite in mod direct un e-mail catre <u>support.cnas@provus.ro</u> pentru resetarea PIN-ului si deblocarea cardului de sanatate.

Odata cu transmiterea informatiilor legate de cardul blocat, se va deschide un tichet in Call Center C.E.A.S. si veti primi un e-mail de informare conform caruia puteti reseta PIN-ul cardului blocat.

#### Pasul 2: Resetare PIN

Accesati optiunea de resetare PIN din meniul principal, conform exemplificarii din imaginea de mai jos: Operatii -> Card Electronic de Asigurat de Sanatate -> Reseteaza cod PIN Card Electronic de Asigurat de Sanatate.

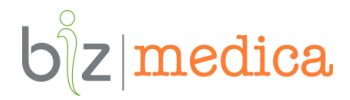

| Aplicatie Date CAS Nomenclatoare                                                                             | Operatii DSP Administrare Lapte praf                                                                                                    | Rapoarte Import date Export date Ferestre Ajutor                                                                                                    |  |
|----------------------------------------------------------------------------------------------------|----------------------------------------------------------------------------------------------------|----------------------------------------------------------------------------------------------------|--|
| Medic TEST TEST                                                                                              | Centru de Permanenta<br>Catagrafieri<br>Verificare Date<br>Istoric Pacient-CNAS<br>Documente<br>Conturi bancare<br>Parteneri<br>Citeste reteta electronica<br>Retete pretiparite<br>Actualizare online categ. asig. pacienti | Specialitate medic: MEDICINA DE FAMILIE VERIFICA CI Concedii Medicale [Alt+D] Medicamente CAS Pacienti Cronici Raporta CAS [Alt+E] Betohistină de celitote EGIS         |  |
| <ul> <li>INFORMATII DE ACTUALITA</li> <li>Servicii asigurate prin Up<br/>Probleme functionare ser</li> </ul> | Card Electronic de Asigurat de Sanatate →<br>Ograde Abonament BizMedica<br>ver CNAS SIPE - validare retete 05                                                                                                    | Citeste Card Electronic de Asigurat de Sanatate ta<br>Reseteaza cod PIN Card Electronic de Asigurat de Sanatate Schimba cod PIN Card Electronic de Asigurat de Sanatate |  |
| l ivrare cititoare carduri                                                                                   | de sanatate                                                                                                    | 16.12.2                                                                                                    |  |

Odata accesata optiunea de resetare PIN, aplicatia va afisa mesajul de resetare de mai jos.

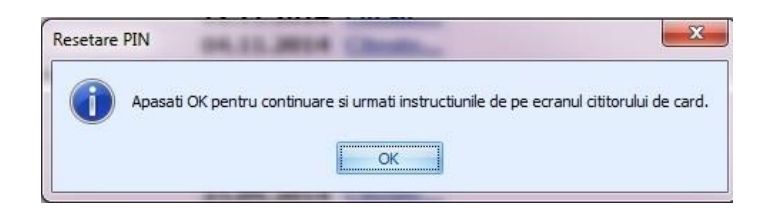

La actionarea butonului **OK**, pe terminal apare mesajul **PINul de Resetat?**, moment in care puteti introduce introduce PIN-ul de reset.

Introduceti PIN-ul corect de resetare 0000.

#### ATENTIE!

La introducerea unui PIN gresit, aplicatia va afisa mesajul:

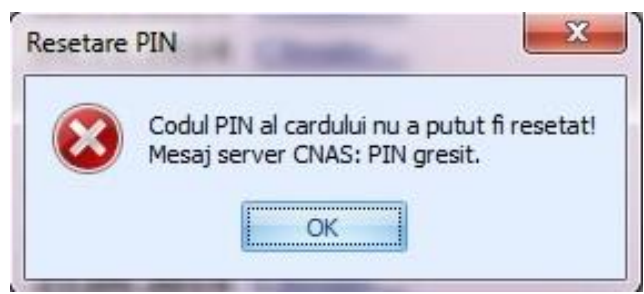

Daca se incearca resetarea necorespunzatoare a PIN-ului de mai multe ori, cardul se blocheaza.

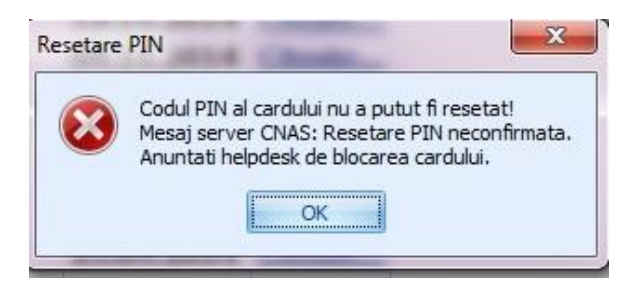

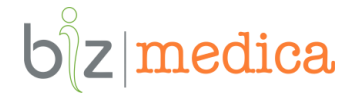

La introducerea PIN-ului corect (0000), aplicatia va afisa mesajul:

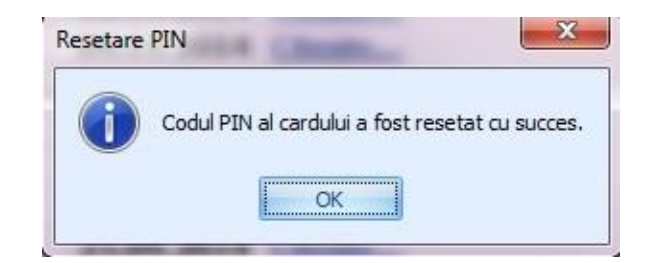

In acest moment PIN-ul a ramas 0000.

Pentru schimbarea pinului 0000 cu unul stiut de pacient, accesati optiunea Schimba cod PIN astfel: Operatii -> Card Electronic de Asigurat de Sanatate -> Schimba cod PIN Card Electronic de Asigurat de Sanatate.

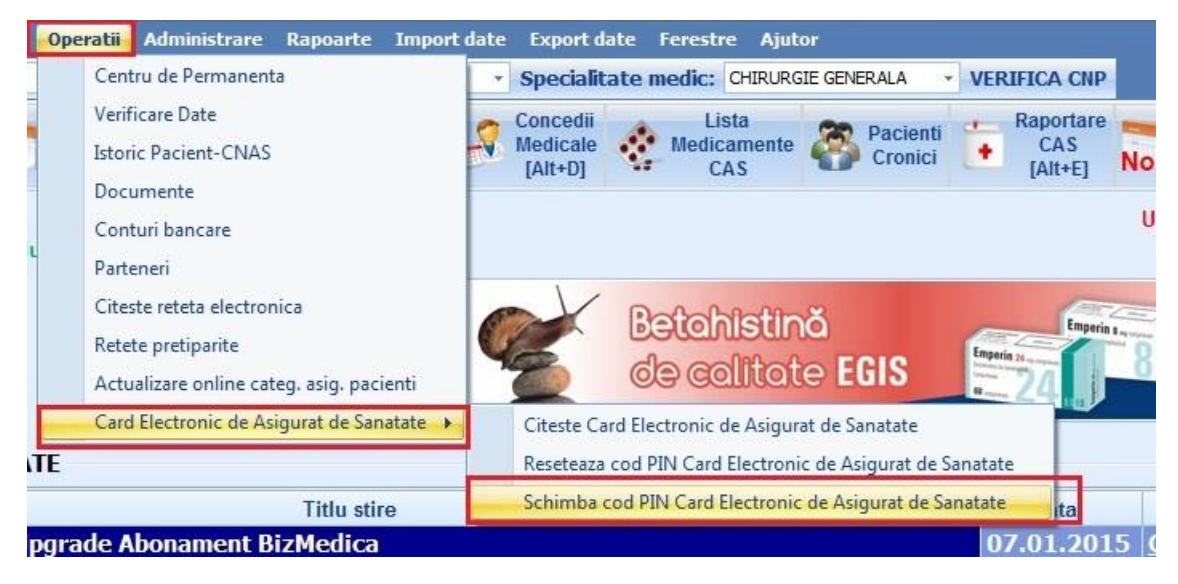

In acest moment, aplicatia va afisa mesajul:

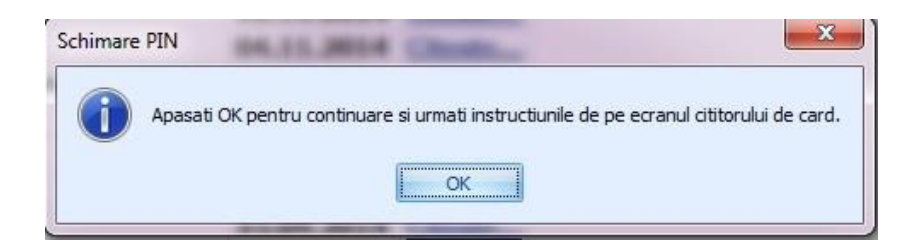

La actionarea **OK**, pe terminal apare mesajul **PIN actual?**, moment in care trebuie confirmat PINul existent, respectiv 0000.

Dupa confirmarea PIN-ului 0000, pe terminal va aparea mesajul **PIN nou?.** In acest moment, pacientul va introduce PIN-ul dorit pentru card. (ex: 1234)

Este necesara confirmarea noului PIN, de aceea pe terminal va aparea mesajul **PIN confirmat?** In acest caz, pacientul va introduce din nou PIN-ul. (ex: 1234)

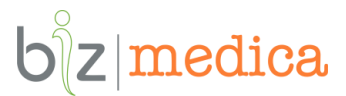

La final, aplicatia va afisa mesajul de mai jos.

| Schimba | re PIN                           | ×                |
|---------|----------------------------------|------------------|
| 0       | Codul PIN al cardului a fost sch | imbat cu succes. |
|         | ОК                               |                  |

#### **IMPORTANT!**

**Pentru inchiderea tichetului** in cadrul serviciului Helpdesk Pilot CEAS (necesar pentru raportarea la CNAS) trimiteti un e-mail in care sa confirmati finalizarea cu succes a operatiunii de deblocare card.

## 2. Schimbarea PIN-ului la cererea pacientului

#### **IMPORTANT!**

# Pe toata perioada procesului de schimbare a codului PIN, cardul trenuie sa fie introdus in terminal!

In situatia in care pacientul doreste schimbarea PIN-ului vechi cu unul nou, accesati optiunea de schimbare a codului PIN astfel: Operatii -> Card Electronic de Asigurat de Sanatate -> Schimba cod PIN Card Electronic de Asigurat de Sanatate.

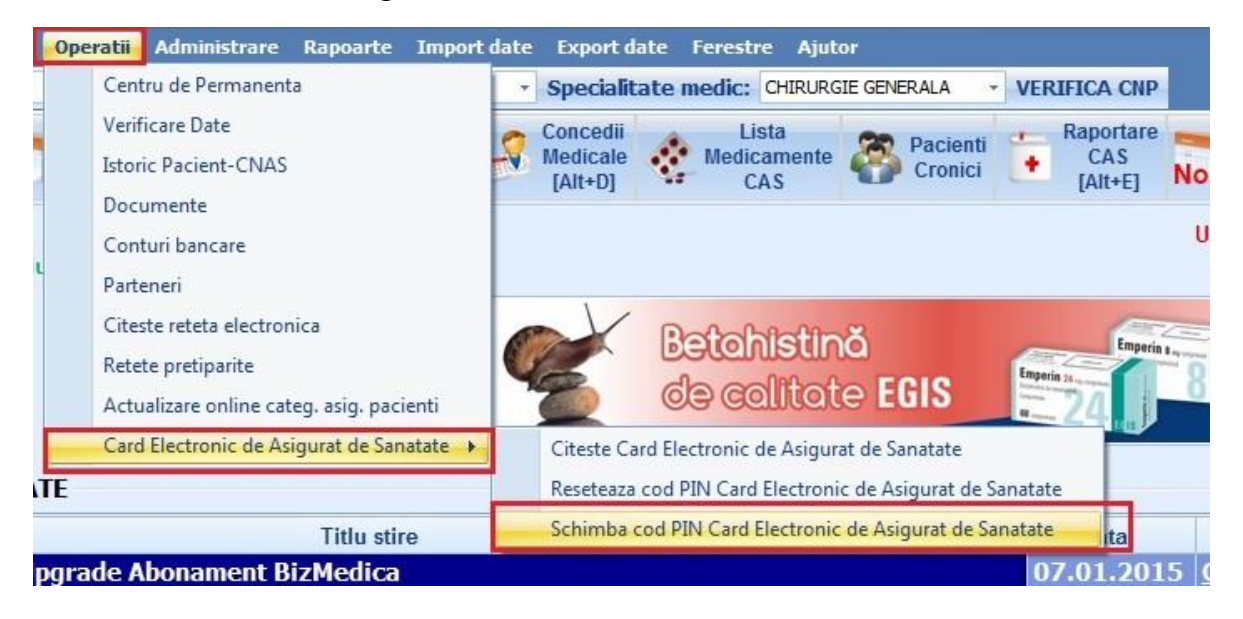

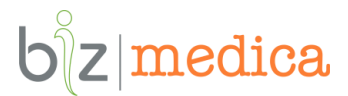

#### Aplicatia va afisa mesajul:

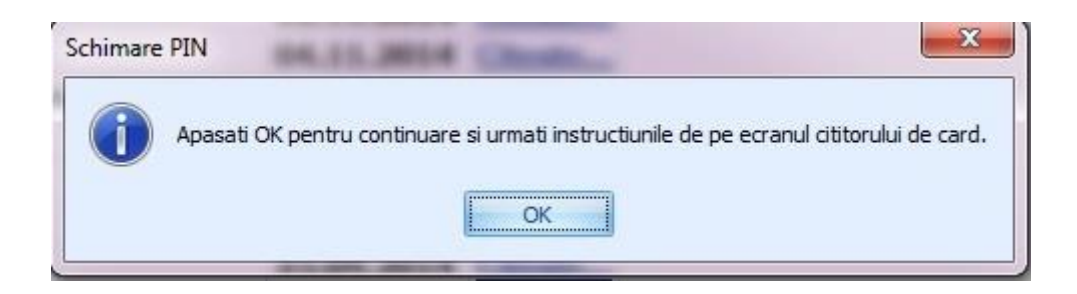

La actionarea **OK**, pe terminal apare mesajul **PIN actual?**, moment in care pacientul va introduce PIN-ul actual.

Pe terminal va aparea mesajul **PIN nou?** - Pacietul va introduce PIN-ul nou dorit. (ex: 5678)

Este necesara confirmarea codului PIN introdus, de aceea pe terminal va aparea mesajul de confirmare: *PIN confirmat?* iar pacientul va introduce din nou PIN-ul nou. (ex: 5678)

La final, aplicatia va afisa mesajul de mai jos.

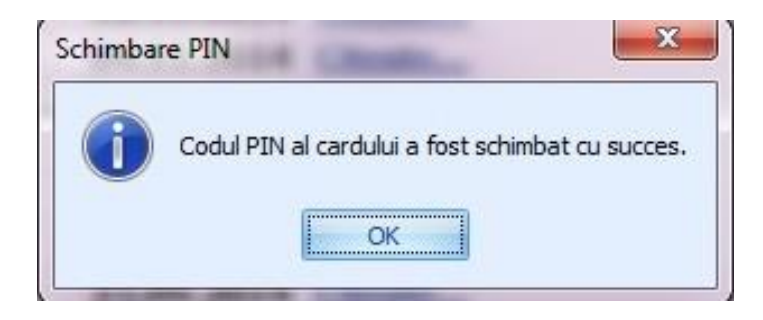